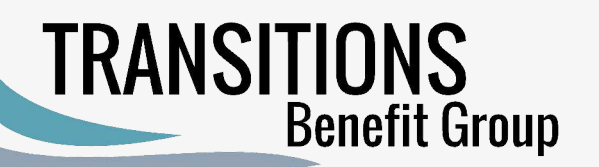

# Enrolling in Medicare Part A & Part B

#### Step 1

Step 2

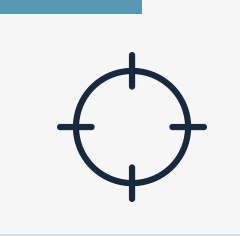

#### Start at <u>www.ssa.gov</u>

- You should see a white box in the middle on the left "Prepare" on the right "Apply"
- Under "Apply" click on "Sign up for Medicare"
- Click on the BLUE "Apply online" box. Check box to agree to terms.
- Under the section "Apply & Complete." Choose button: "Start a New application."
- On the next screen, click the box next to: "I am applying for myself" hit "Next"
- Answer the question, "Do you have a *My Social Security* account? Go to Step 2:

**NOTE:** If you have a security freeze and/or fraud alert on your credit report with Equifax you must first remove the freeze or alert prior to applying for Medicare. You can then re-freeze or add the alert once Medicare has accepted your application

### **Social Security Account- Creation or Log in**

- Do you have a my SS account? (if yes, then log in)
- If No:
- Create a MY SS account
- SAVE your user ID and password: IMPORTANT TO KEEP SAFE
- You will receive an email **verification code** to verify it is you
- **Confirm Email** address screen and use confirmation code / password to log in.
- Fill in all Info requested
- \*\* Select **YES** to Medicare PART B
- Answer **ALL** needed info that follows:

IN THE REMARKS BOX, PLEASE MAKE SURE TO TYPE IN THE FOLLOWING:

- *"Requested effective date" xx/xx/xxxx (insert your desired effective date)* - If you are in your IEP the government will choose your effective date for you
- (Depending on when you start your application)
- If you are in your SEP **YOU** will choose your effective date\*\*\* (If you don't know if you are in IEP or SEP ask your advisor. Or refer to IEP Chart <u>here</u>.)
- Answer employment verification dates and benefit information as needed
- <u>KEEP THE RE-ENTRY number safe</u> somewhere until you receive your Medicare ID card.
- Review the info you entered and then digitally sign. (type your name)

Step 3

## **Final Confirmation**

- Online Enrollment Complete
- You will receive a correspondence from SSA in 2 weeks via snail mail
- Any additional information needed from you will be requested in a letter
- You should receive your Medicare ID card about 2-4 weeks from that letter
- The My SS account you created will have your Medicare number visible in it within 15-21 business days. Issuance may take longer Oct. Dec. Call to verify.

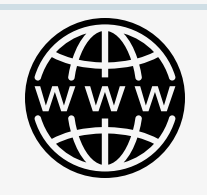

## Additional Contact https://www.ssa.gov/agency/contact/

if you need to reach out to Social Security directly, there are multiple ways to get support, this website will provide you with resources you need:.